Rektorát VŠCHT Praha

Oddělení pro vědu a výzkum

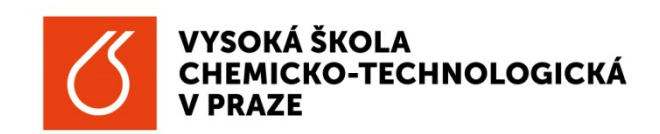

## Programový prostředek "Výzvy" - uživatelský manuál

Datum publikování: 01/09/2014

## Úvod

Programový prostředek Výzvy je společným projektem ČVUT a VŠCHT, obsahuje výzvy programu Evropské komise HORIZON 2020, veřejně přístupné údaje Informačního systému výzkumu, experimentálního vývoje a inovací ISVAV a dalších mezinárodních poskytovatelů podpory VaV.

Uživatelský manuál k aplikaci Výzvy popisuje základní funkcionality a možnosti využití aplikace pro doktorandy a zaměstnance VŠCHT. Hlavním účelem aplikace je umožnit vědcům se lépe orientovat v jednotlivých výzvách, obsahuje funkcionality, jako např. vyhledání dle klíčových slov, notifikace o nových výzvách atd. Po přihlášení do aplikace můžete pomocí filtru nejen vyhledávat výzvy v oblastech, které se týkají Vašeho výzkumu, ale můžete si pomocí STRÁŽCE VÝZEV nadefinovat kritéria výběru otevřených výzev, na něž Vás bude naše aplikace upozorňovat zasíláním e-mailu.

© Ing. Anna Mittnerová, anna.mittnerova@vscht.cz

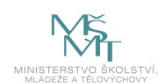

Webová aplikace a její uživatelský manuál VÝZVY byly realizovány za finanční podpory MŠMT ČR, programu EUPRO II, projektu LE 12005.

## Registrace v aplikaci

| 8 Google 🧟 Ser | mináře - Oddělení VaV 嶺 Překlada                   | č Google 📓 ç               | group Our Group EPP Gr 💽 group Our Group Err Gr                    |                                         | der 🤺 🏠 •    | • 🖗 🖬 • 🖾 🍓 •       | Stránka • Zabezpečení • |
|----------------|----------------------------------------------------|----------------------------|--------------------------------------------------------------------|-----------------------------------------|--------------|---------------------|-------------------------|
|                | VYSOKÁ ŠKC<br>CHEMICKO-T<br>V PRAZE<br>Oddělení pr | ola<br>rechnologi<br>ovědu | ická<br>a výzkum                                                   | lášení                                  | Registrac    | e (mimo VŠCHT)      |                         |
|                | Úvodní strana Výz                                  |                            |                                                                    |                                         |              |                     |                         |
|                | Menu                                               |                            | VýZVY (cellem: 93) Q tastaet vyletitend<br>itar                    |                                         |              |                     | ר                       |
|                |                                                    |                            | Název výzvy                                                        | Poskytovatel                            | Program      | Uzávěrka výzvy      | -                       |
|                | Úvodní strana<br>Semináře                          | •                          | WATER INNOVATION: BOOSTING ITS VALUE FOR EUROPE                    | Evropská komise<br>(Participant Portal) | Horizon 2020 | 21. 04. 2015, 17:00 |                         |
|                | Výzvy                                              | ۲                          | WATER INNOVATION: BOOSTING ITS VALUE FOR EUROPE                    | Evropská komise<br>(Participant Portal) | Horizon 2020 | 21. 04. 2015, 17:00 |                         |
|                | Archiv<br>Oddělení VaV                             |                            | CALL FOR SPIRE - SUSTAINABLE PROCESS INDUSTRIES<br>Cobrazit témata | Evropská komise<br>(Participant Portal) | Horizon 2020 | 04. 02. 2015, 17:00 |                         |
|                | Kontakty                                           |                            | BLUE GROWTH: UNLOCKING THE POTENTIAL OF SEAS AND<br>OCEANS         | Evropská komise<br>(Participant Portal) | Horizon 2020 | 11.06.2015,17:00    |                         |
|                |                                                    |                            | BLUE GROWTH: UNLOCKING THE POTENTIAL OF SEAS AND<br>OCEANS         | Evropská komise<br>(Participant Portal) | Horizon 2020 | 03. 02. 2015, 17:00 |                         |
|                |                                                    |                            | CALL FOR ENERGY-EFFICIENT BUILDINGS                                | Evropská komise<br>(Participant Portal) | Horizon 2020 | 04, 02, 2015, 17:00 |                         |
|                |                                                    |                            | SUSTAINABLE FOOD SECURITY                                          | Evropská komise<br>(Participant Portal) | Horizon 2020 | 11, 06, 2015, 17:00 |                         |
|                |                                                    |                            | SUSTAINABLE FOOD SECURITY                                          | Evropská komise<br>(Participant Portal) | Horizon 2020 | 03. 02. 2015, 17:00 |                         |
|                |                                                    |                            | APPLICATIONS IN SATELLITE NAVIGATION-GALILEO-2015                  | Evropská komise<br>(Participant Portal) | Horizon 2020 | 08.04.2015,17:00    |                         |
|                |                                                    |                            | CALL FOR MAKING SCIENCE EDUCATION AND CAREERS                      | Evropská komise                         | Horizon 2020 | 02. 10. 2014, 17:00 |                         |

**Krok #1:** Aplikace Výzvy je zveřejněna na portálu <u>https://researchapp.vscht.cz/</u>. Doktorandi a zaměstnanci VŠCHT se přihlásí pod stejnými přihlašovacími údaji jako i do počítačové sítě VŠCHT.

**Krok #2:** Nastavit vyhledávací filtr: Z nabídky si vyberte, zda máte zájem o vyhledání výzvy od národního poskytovatele podpory nebo mezinárodního, např. Evropské komise a další. V případě, že vyhledáváte dle klíčového slova u národního poskytovatele, zadejte slovo obsažené v názvu poskytovatele. V případě, že vyhledáváte v programu HORIZON 2020 Evropské komise, můžete zadat jakékoliv klíčové slovo, podle kterého aplikace vyhledá v příslušných dokumentech (např. Work Programme) odpovídající výzvu.

| Vyhledávací fil      |                                                   | × |
|----------------------|---------------------------------------------------|---|
| Dělení poskytovatelů | Národní<br>Mezinárodní<br>Kombinované a ostatní   |   |
|                      | Multinásobný výběr provedete pomocí klávesy CTRL. |   |
| Obsahuje text        |                                                   |   |
|                      | Vyhledává pouze v názvu a popisu výzvy.           |   |
| Řadit dle            |                                                   |   |
|                      | ▼ Nastavit filt                                   | r |

**Krok #3:** Aplikace umožňuje zasílat notifikace o nově vyhlášených výzvách dle Vámi zadaných parametrů v položce **Strážce výzev**. Můžete si také vytvořit více Strážců výzev s odlišnými parametry vyhledávání, jak pro stávající výzvy, tak i pro výzvy nové, které ještě nebyly vyhlášeny. Pro nastavení

Strážce výzev uvedete název Strážce výzev, četnost zasílání notifikace na email evidovaný v doméně @vscht.cz, a dále vyberete národního či mezinárodního poskytovatele, předdefinovaný název programu, klíčové slovo. Vytvořené Strážce výzev můžete kdykoliv editovat či odstranit v seznamu strážců výzev. Aplikace obsahuje předdefinovaného Strážce pro základní vyhledávání v Národních programech, tohoto Strážce je možné editovat či odstranit po přihlášení do aplikace.

| Menu               |         | Seznam strážců výz               | eV (celkem: 2)  |                                               | * Sledované výzvy            | (1) +                | Vytvolit nového       | strážce výze        |
|--------------------|---------|----------------------------------|-----------------|-----------------------------------------------|------------------------------|----------------------|-----------------------|---------------------|
| Úvodní strana      |         | Název upozornění                 | Četnost kontrol | Rozdělení<br>poskytovatelů                    | Výzva obsahuje<br>tento text |                      | Akce                  |                     |
| Semináře           | 0       | Národní_AnMitt                   | 1x za 14 dní    | Národní                                       |                              | Q. Zobratit<br>výzvy | / Opravit<br>strillor | itrážos             |
| Výzvy              | 0       | H2020_AnMitt                     | 1x týdně        | Mezinárodní                                   | Education                    | Q. Zobracit<br>výrvy | / Upravit<br>strážce  | ⊙ Smazat<br>strážce |
| Kontakty           |         |                                  |                 |                                               |                              |                      |                       |                     |
|                    |         |                                  |                 |                                               |                              |                      |                       |                     |
|                    |         |                                  |                 |                                               |                              |                      |                       |                     |
| Projekt EUPRO II L | LE12005 | Užitečné odkazy<br>Moje semináře | VŠCF            | fT Praha, Oddëleni s                          | oro vědu a výzkum            |                      |                       |                     |
| XE                 |         | Úvodní strana<br>Semináře        | Tech<br>1657    | nická 3, Bodova 8, př<br>18 Praha 6 – Dejvíce | izemi 805-07, 809            |                      |                       |                     |
| MINISTERSTVO ŠKO   | H.ETVI, | <u>Oddělení VaV</u><br>Kontakty  | Telef<br>E-ma   | ion: (+420) 22044 - 36                        | 75                           |                      |                       |                     |

Krok #4: Aplikace umožňuje evidenci výzev, které jste vyhledali a uložili ve složce Sledované.

| VYSOKÁ ŠKOLA<br>CHEMICKO-TECH<br>V PRAZE<br>Oddělení pro v     | Nologická<br>ědu a výzkum                                                                                                    | Moje semináře Strážce výzev Anna Mittnerová -                                                                                                    |
|----------------------------------------------------------------|----------------------------------------------------------------------------------------------------|----------------------------------------------------------------------------------------------------|
|                                                                |                                                                                                    |                                                                                                    |
| Menu                                                           | <ul> <li>Sledované výzvy (</li> </ul>                                                                                           | (celkerr: 1)                                                                                                    |
| Úvodní strana<br>Semináře<br>Výzvy<br>Oddělení VaV<br>Kontakty | CALL FOR MAKING SCII     Poslytovstel: Evropeids lon     Tema bylo ji dotevie     Tema bylo ji dotevie     Téma bylo ji dotevie | EDUCATION AND CAREERS ATTRACTIVE FOR YOUNG PEOPLE         ② Znuill also would vigory           mise (Perticipant Portal)         Innovative ways to make science education and scientific careers attractive to young people           mo         Trans-national operation of the EURAXESS Service network           mo         Responsible Research and innovation in Higher Education Curricula |
| Projekt EUPRO II LE                                            | 12005 Užitečné odka<br>Moje semináři<br>Úvodní strana<br>Semináře<br>Oddělení Valv<br>Kontakty                                  | azy VŠCHT Praha, Oddělení pro vědu a výzkum<br>Prechnická 3., Budova 8., přízemí 805-07, 809<br>160 28 Praha 6 – Dejvice<br>Teléfon: (+20) 22004 - 3075<br>E-mail: <u>veda@vsch1.cz</u>                                                                                                    |
|                                                                |                                                                                                    | Má na svědomi Mámeřešeni                                                                                                    |

Funkce "Otevření tématu sledováno" je určeno pro výzvy programu Horizon 2020, v případě otevření elektronického podání návrhu projektu na Participant Portal, tzv. "Submission" je uživateli zaslán informační email.